## How to capture TopSpin output as a graphics file using the Console or NMR workstations

- 1. Start TopSpin if needed.
- 2. Process your spectra.
- 3. If what is on the screen is sufficient for your needs, then select *File->Export*... and provide a file name that ends in .jpg in the File Name field. Your graphics file will be saved in the top level directory of the account you are using.
- 4. If you want all of the bells and whistles to print (integrals, peak picking, experimental parameters, etc.), select File -> Print... and select the Print with layout start Plot Editor [plot] option (shown below). If you are plotting one-dimensional proton data, select +/1D\_H.xwp under LAYOUT. For one-dimensional spectra with other nuclei, select +/2D\_X.xwp under LAYOUT. For two-dimensional data, select +/2D\_inv.xwp for COSY and +/2D\_inv.xwp for HSOC, HMOC, or HMBC spectra. Click on OK.

| 00                                             | X Print [Ctrl+P] - plot               |  |  |  |
|------------------------------------------------|---------------------------------------|--|--|--|
| Options                                        |                                       |  |  |  |
| O Print active window [prnt]                   |                                       |  |  |  |
| Print with layout - start Plot Editor [plot]   |                                       |  |  |  |
| O Print with layout - plot directly [autoplot] |                                       |  |  |  |
| Required parameters-                           |                                       |  |  |  |
| LAYOUT +/1D_H.xwp                              | <b>•</b>                              |  |  |  |
| Use plot limits                                | Fill data set list                    |  |  |  |
| If from screen / CY                            | O from your default portfolio         |  |  |  |
| from Plot Editor Re                            | set Actions                           |  |  |  |
| Saved in Plot Edi                              | tor On on portiono saved in data set  |  |  |  |
| Override plotter saved in Plot Editor:         |                                       |  |  |  |
| CURPLOT N                                      | MR 📃                                  |  |  |  |
|                                                | <u>OK</u> <u>C</u> ancel <u>H</u> elp |  |  |  |

- 5. Fiddle with you spectra again. You can expand sections, move the integrals, etc.
- 6. When you are finished, select *File -> Print*... and click on *Setup*.

| $\otimes$ $\bigcirc$ $\bigcirc$    | X               | Print        |  |  |
|------------------------------------|-----------------|--------------|--|--|
| Select pages                       | s to be printed | :            |  |  |
| First Page:                        | 1               | Last Page: 1 |  |  |
| Print To File Preview Setup Cancel |                 |              |  |  |

Select the type of graphics file you wish to create (most folks opt for JPG, although there are a few who like PS). Click on OK.

7. The Print menu will still be present. Select To File ...

| 800                                | X               | Print        |  |
|------------------------------------|-----------------|--------------|--|
| Select page                        | s to be printed | l:           |  |
| First Page:                        | Ĭı              | Last Page: 1 |  |
| Print To File Preview Setup Cancel |                 |              |  |

8. Accept the default filter setting of */home/nmr/\** (This may say */home/nmr2/\** or */home/nmr3/\** if you are using the workstation.) In the *Selection* window, type a file name after */home/nmr/* and click OK.

| 😝 😑 🕤 🔀 Print to File                                                 |                                                                                                    |  |  |  |
|-----------------------------------------------------------------------|----------------------------------------------------------------------------------------------------|--|--|--|
| Filter                                                                |                                                                                                    |  |  |  |
| /home/nmr/*                                                           |                                                                                                    |  |  |  |
| Directories                                                           | Files                                                                                                    |  |  |  |
| <br>.gconf<br>.gconfd<br>.gnome<br>.gnome2<br>.gnome2_private<br>.kde | ICEauthority<br>Xauthority<br>.bash_history<br>.bash_logout<br>.bash_profile<br>.bashrc<br>.emacs<br>.gtkrc |  |  |  |
|                                                                       |                                                                                                    |  |  |  |
| Selection                                                             |                                                                                                    |  |  |  |
| /home/nmr/                                                            |                                                                                                    |  |  |  |
| OK Filter Cancel                                                      |                                                                                                    |  |  |  |

- 9. Exit the TopSpin Plot Editor window.
- 10. If you are at the console, you can copy your file onto a usb drive. See the document Use of USB jump drives with TopSpin.
- 11. If you are using the workstation, then
  - *a*. Exit TopSpin
  - b. Log out of the NMR workstation

Equipment:Remote NMR file creation 25 Apr 2011

c. Assuming that you just created the file mine.jpg, copy the file to your local machine with the following command:

scp nmr@nmr.chem.hmc.edu:/home/nmr/mine.jpg /Users/me/mine.jpg

where "nmr" is the name of the workstation account you used (nmr, nmr2, or nmr3) and "me" is the name of your account on the local machine.